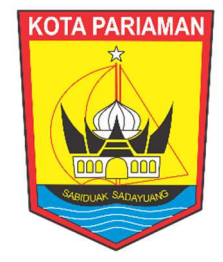

# e-Kliping Kota Pariaman

 TAHUN 2023

 DINAS KOMUNIKASI DAN INFORMATIKA KOTA PARIAMAN |

# MANUAL BOOK E-KLIPING

Tampilan frontend dari e-Kliping Kota Pariaman

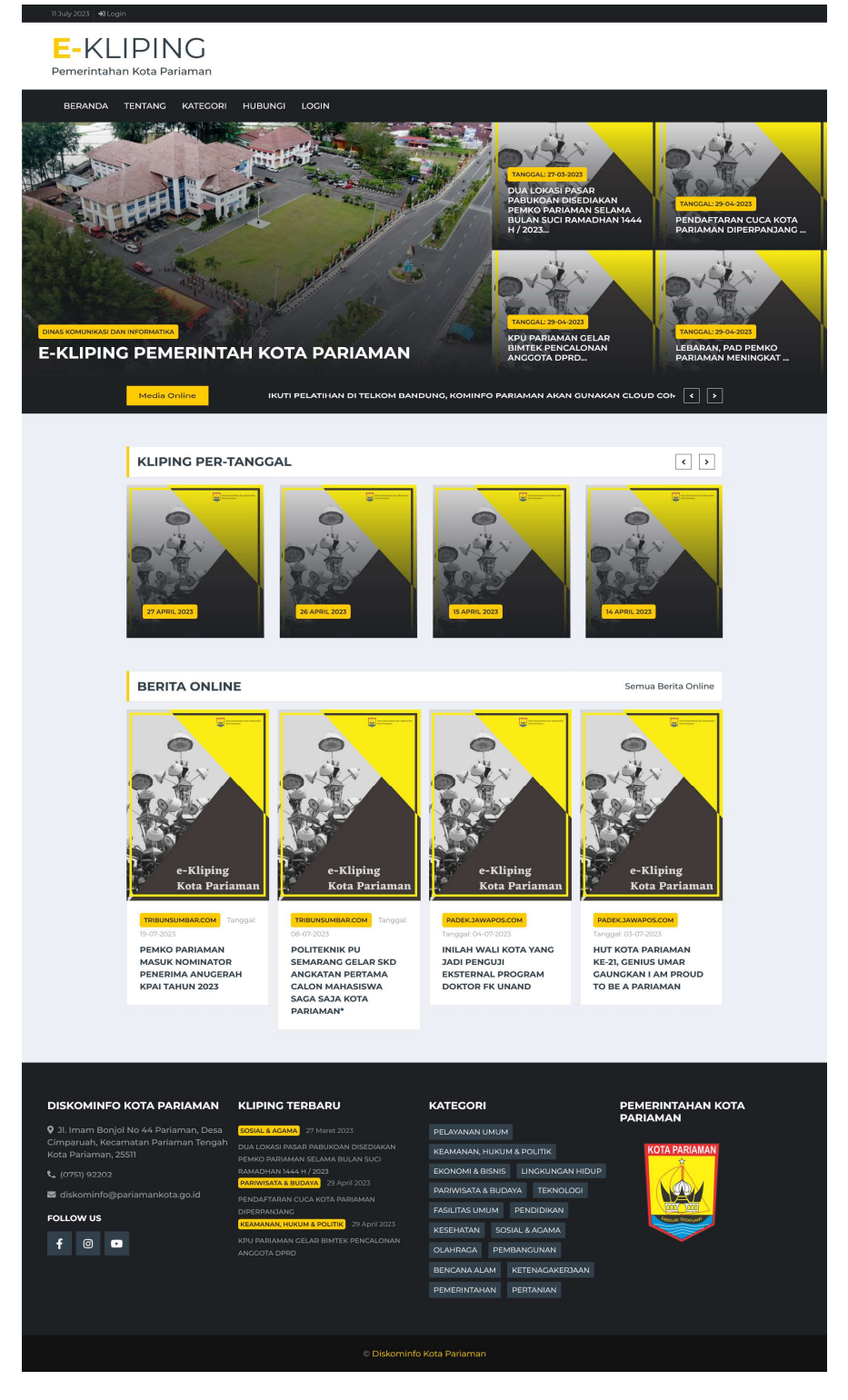

Gambar 1. Tampilan Frontend e-Kliping Kota Pariaman

Pada e-Kliping terdapat 3 level login pengguna, diantaranya:

1. Level login Admin

Pada level ini user dapat menginputkan data kliping dari koran dengan menginputkan beberapa form input yang akan ditampilkan dalam rekap kliping yang sudah diinputkan.

- 2. Level login Media Online Pada level ini user diberikan hak akses untuk menginputkan berita-berita online dengan menginputkan judul berita, url atau link berita dan tanggal publis dari berita online tersebut yang kemudian akan diverifikasi oleh Verifikator Berita Online.
- 3. Level login Verifikator

Pada level ini user dapat melakukan verifikasi dari berbagai macam Media Online yang terdaftar pada e-kliping.

E-KLIPING Pemerintahan Kota Pariaman HUBUNGI LOGIN BERANDA TENTANG KATEGORI **E-KLIPING PEMERINTAH KOTA PARIAMAN** 

Berikut langkah untuk login pada e-Kliping Pariaman:

Gambar 2. Menu Login e-Kliping

| Silakan login terlebi | n dahulu |
|-----------------------|----------|
| Jsername              | P        |
| Password              | <b>a</b> |
| 🟓 Masuk               |          |

Gambar 3. Tampilan Halaman Login

## LEVEL LOGIN: ADMIN

| 🥃e-Kliping                                                                                                    | =                                                               |                  | •         | ×    |
|----------------------------------------------------------------------------------------------------|-----------------------------------------------------------------|------------------|-----------|------|
| Super Admin                                                                                                    | Beranda e-Kliping                                               | Beranda / Berand | la e-Klip | ing  |
| <ul> <li>Dashboard</li> <li>Data Kliping</li> <li>Kategori Kliping</li> <li>Berita Online</li> <li>Data Jurnalis</li> <li>Data Media</li> <li>Kwitansi/SPJ</li> <li>Kwitansi/SPJ</li> <li>Manajemen User</li> </ul> |                                                                 |                  |           |      |
|                                                                                                    | Copyright © 2023 Diskominfo Kota Pariaman. All rights reserved. | Ve               | ersion 1  | .0.0 |

Gambar 4. Tampilan Beranda e-Kliping login sebagai Admin

Berikut langkah-langkah penginputan data kliping:

1. Pilih menu Data Kliping dan klik tombol Tambah Data Kliping

| 🥃e-Kliping       | =      |                              |              |                                                   |            |                           | 60          | $\approx$ |
|------------------|--------|------------------------------|--------------|---------------------------------------------------|------------|---------------------------|-------------|-----------|
| Super Admin      | Klipir | ng                           |              |                                                   |            |                           | Beranda / K | liping    |
|                  | Bulan  | 1                            | ſahun        |                                                   |            |                           |             |           |
| A Dashboard      | April  | ~                            | 2023 ~       | <b>Q</b> Cari + Tambah Data Kliping 2             |            |                           |             |           |
| Data Kliping     | #      | Kategori                     | Edisi        | Judul                                             | Tanggal    | Media & Jurnalis          | Aksi        |           |
| Berita Online    | 1      | KEAMANAN,<br>HUKUM & POLITIK | Edisi Harian | KPU Pariaman Gelar Bimtek Pencalonan Anggota DPRD | 29-04-2023 | 📾 Haluan<br>İ hen         | 0/1         |           |
| 🖬 Data Jurnalis  | 2      | EKONOMI & BISNIS             | Edisi Harian | Lebaran, PAD Pemko Pariaman Meningkat             | 29-04-2023 | 🖬 Singgalang<br>İ 503     | 0/1         |           |
| Kwitansi/SPJ     | 3      | PEMBANGUNAN                  | Edisi Harian | Regosok Harus Teliti agar Data Akurat             | 29-04-2023 | 📾 Padang Ekspres<br>💼 nia | 0/1         |           |
| 🔒 Manajemen User | 4      | PEMERINTAHAN                 | Edisi Harian | Lantik 6 Pejabat, Genius Minta Ikuti Budaya Kerja | 29-04-2023 | 📾 Padang Ekspres<br>💼 nia | 0/1         |           |
|                  | 5      | PARIWISATA &<br>BUDAYA       | Edisi Harian | Pendaftaran CUCA Kota Pariaman Diperpanjang       | 29-04-2023 | 📾 Rakyat Sumbar<br>🚺 war  | 0/1         |           |
|                  | 6      | EKONOMI & BISNIS             | Edisi Harian | PAD Pariaman Barayo Capai Rp 180 Juta             | 28-04-2023 | 📾 Rakyat Sumbar<br>💼 war  | 0/1         |           |
|                  | ~      |                              | Palat Davian | Like Lakara Danalari, DAD Davianan                | 20.04.2022 | C Halvan                  |             |           |

Gambar 5. Tampilan index menu Data Kliping

2. Inputkan beberapa form isian kliping koran, mulai inputkan judul kliping hingga mengupload file gambar kliping koran dan klik tombol **Simpan**.

| <mark>⊌</mark> e-Kliping | =                         |                                                                           |                            | ⊛ %           |
|--------------------------|---------------------------|---------------------------------------------------------------------------|----------------------------|---------------|
| Super Admin              | Tambah Data Kl            | iping                                                                     | Beranda / Kliping / Tambah | Data Kliping  |
| A Dashboard              | Judul                     |                                                                           | Upload File Kliping        | ×             |
| 💭 Data Kliping           | Edisi Kliping             | Kategori Kliping                                                          |                            |               |
| 📰 Kategori Kliping       | Pilih                     | Pilih Kategori                                                            | ▪ Drag & drop files here   |               |
| 🛄 Data Jurnalis          | - Pilih Media             | Pilih Jurnalis                                                            | (or click to select file)  |               |
| 🖼 Data Media             | Tanggal                   | Tanggal Akhir Edisi                                                       |                            |               |
| Profile User             | Tanggal<br>Status Publis  | Tanggal<br>NB: Tanggal Akhir diinputkan untuk jenis <b>Edisi Mingguan</b> | Select file OCancel        | Browse        |
|                          | Pilih Status              |                                                                           | ~                          |               |
|                          | C Simpan                  |                                                                           |                            |               |
|                          | Copyright © 2023 Diskomir | nfo Kota Pariaman. All rights reserved.                                   | 1                          | Version 1.0.0 |

Gambar 6. Form Input Tambah Data Kliping

3. Setelah data kliping diinputkan maka akan tampil detail informasi dari Data Kliping yang sudah diinputkan

| Super Admin         Data Kliping         Beranda / Kliping / Data           Judul: KPU Pariaman Gelar Bimtek Pencalonan Angeota DPRD         Entered         Entered                                                                                                    | Kliping<br>Print |
|----------------------------------------------------------------------------------------------------|------------------|
| Judul : KPU Pariaman Gelar Bimtek Pencalonan Anggota DPRD                                                                                                    | Print            |
| A Dashboard                                                                                                    |                  |
| Lata Kliping Tanggal 29 April 2023                                                                                                    |                  |
| Kategori Kliping Kategori KEAMANAN, HUKUM & POLITIK KEAMANAN, HUKUM & POLITIK KEAMANAN, HUKUM & POLITIK KEAMANAN, HUKUM & POLITIK                                                                                                    |                  |
| Berita Online Media Haluan Astronomica Construction of the Astronomica Construction of the Ast |                  |
| Data Jurnalis Jurnalis hen                                                                                                    |                  |
| E Data Media<br>Status Public Publish                                                                                                    |                  |
| BDP Kwitansi/SPJ                                                                                                    |                  |
|                                                                                                    |                  |
| Mattajenten üser                                                                                                    |                  |
|                                                                                                    |                  |
|                                                                                                    |                  |
| Convrient © 2023 Discominfo Kota Pariaman All rights reserved Vers                                                                                                    | on 1.0.0         |

Gambar 7. Tampilan Detail salah satu data kliping

4. Untuk dapat mencetak dalam format .pdf dapat mengklik tombol Print yang berada pada sudut kanan atas, sehingga akan muncul tampilan sebagai berikut:

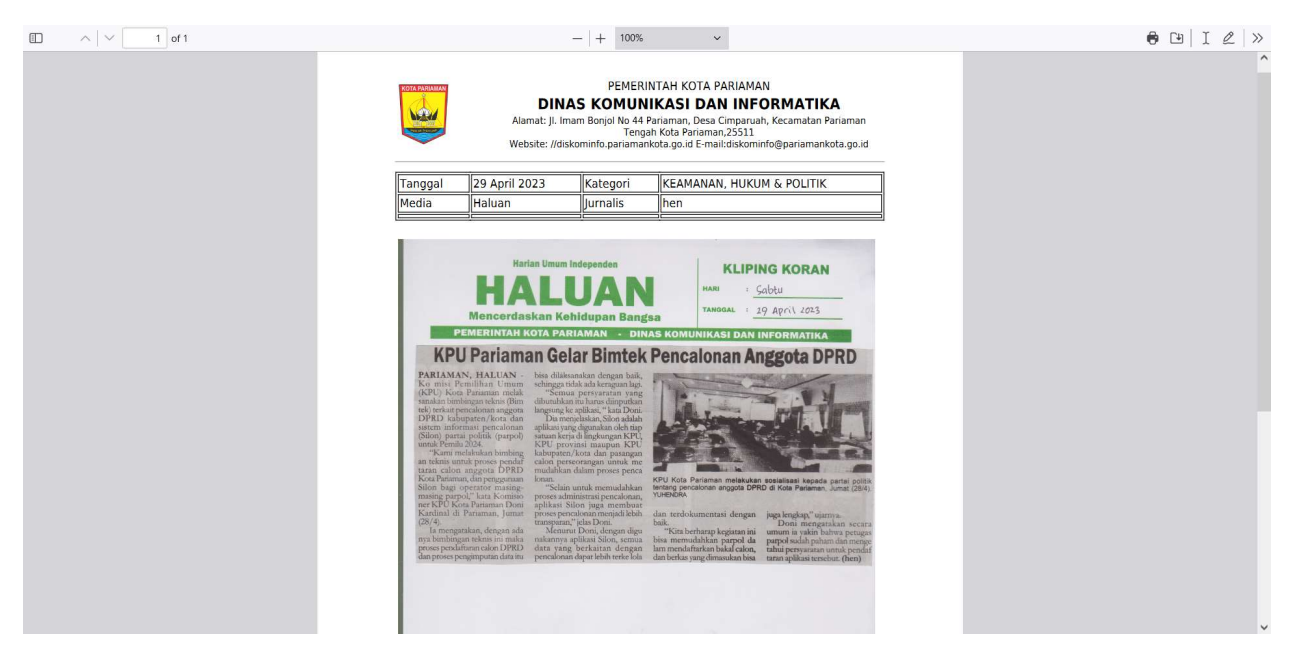

Gambar 8. Tampilan PDF dari salah satu data kliping

#### LEVEL LOGIN: MEDIA ONLINE

1. Setelah login sebagai media online, maka akan muncul tampilan berikut:

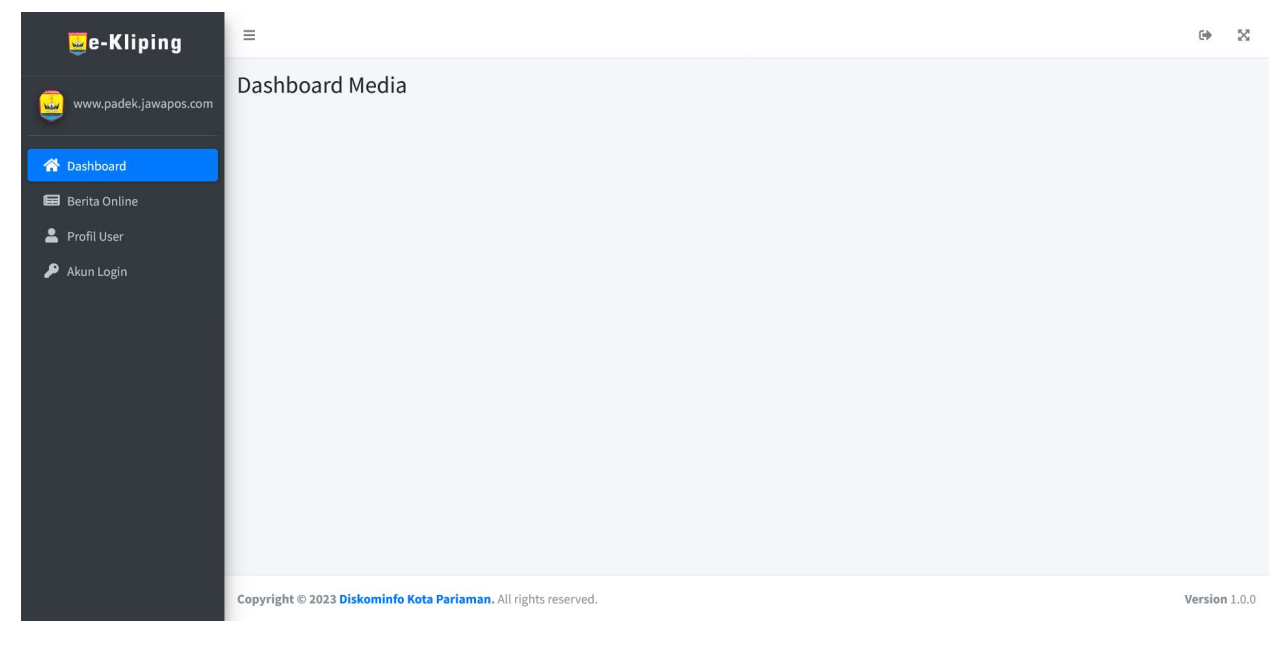

Gambar 9. Tampilan Beranda Media Online

2. Pilih menu Berita Online, maka akan muncul tampilan sebagai berikut dan untuk menambahkan data berita online klik tombol **Tambah Data** 

| <mark>⊌</mark> e-Kliping      | =                                          |                                                                               |                                                                                                    |                    |                                               | ⊮ %                                           |
|-------------------------------|--------------------------------------------|-------------------------------------------------------------------------------|----------------------------------------------------------------------------------------------------|--------------------|-----------------------------------------------|-----------------------------------------------|
| 🧕 www.padek.jawapos.com       | Berita Online                              |                                                                               |                                                                                                    |                    | Beranda /                                     | Berita Online                                 |
|                               | Media                                      | Bulan                                                                         | Tahun                                                                                                    | _                  |                                               |                                               |
| Tashboard                     | Pilih Media                                | v Juli v                                                                      | 2023 ~ 🤍 Cari 🕂 Tambal                                                                                                    | n Data             |                                               |                                               |
| 🖬 Berita Online               | Menampilkan <b>1-6</b> dari <b>6</b> item. |                                                                               |                                                                                                    |                    |                                               |                                               |
| 💄 Profil User<br>🔑 Akun Login | # Media Online                             | Judul Berita                                                                  | Url Berita                                                                                                    | Tanggal<br>Publish | Status                                        |                                               |
|                               | 1 🖬 padek.jawapos.com                      | Wako Genius Umar Hadiri Upac<br>Bhayangkara ke-77 Tahun 2023                  | ara HUT https://padek.jawapos.com/sumbar<br>/pariaman/01/07/2023/wako-genius-<br>umar-hadiri-upacara-hut-bhayangkara-<br>ke-77-tahun-2023/<br>Klik luk berito diatos untuk melihat isi berita                             | 01 Juli 2023       | Terverifikasi<br>Terverifikasi:<br>11-07-2023 | •                                             |
|                               | 2 📾 padek.jawapos.com                      | Genius Umar dan Ustad Derry R<br>Musala Al SMANSA 82 di Objek I<br>Talao Pauh | esmikan https://padek.jawapos.com/sumbar<br>Visata //pariaman/01/07/2023/genius-umar-dan-<br>ustad-derry-resmikan-musala-al-smansa-<br>82-di-objek-wisata-talao-pauh/<br>Klik link berito diatos untuk melihat isi berito | 01 Juli 2023       | Belum Verifikasi<br>Terverifikasi:            | <ul><li><b>○</b> /</li><li><b>□</b></li></ul> |
|                               | 3 🖬 padek.jawapos.com                      | Masyarakat Padati Panggung H<br>Rakyat, Peringati HUT Kota Pari<br>XXI        | buran https://padek.jawapos.com/sumbar<br>aman ke //pariaman/02/07/2023/masyarakat-<br>padati-panggung-hiburan-rakyat-<br>peringati-hut-kota-pariaman-ke-xix/<br>tifi fai koten dete unde malibat ti kunte                | 02 Juli 2023       | Belum Verifikasi<br>Terverifikasi:            | •                                             |

Gambar 10. Tampilan index Berita Online

3. Isikan form inputan berita online dan klik tombol Simpan.

| <mark>⊌</mark> e-Kliping                                                                      | =                                                               | 0 X                                           |
|-----------------------------------------------------------------------------------------------|-----------------------------------------------------------------|-----------------------------------------------|
| www.padek.jawapos.com                                                                         | Buat Berita Online                                              | Beranda / Berita Onlines / Buat Berita Online |
| <ul> <li>Dashboard</li> <li>Berita Online</li> <li>Profil User</li> <li>Akun Login</li> </ul> | Judul Berita<br>Judul Berita tidak boleh kosong.<br>Url Berita  | Tanggal Publish<br>Tanggal                    |
|                                                                                               |                                                                 |                                               |
|                                                                                               | Copyright © 2023 Diskominfo Kota Pariaman. All rights reserved. | Version 1.0.0                                 |

Gambar 11. Form Input Berita Online

4. Menu Profile user digunakan untuk melihat data profil login dari media online.

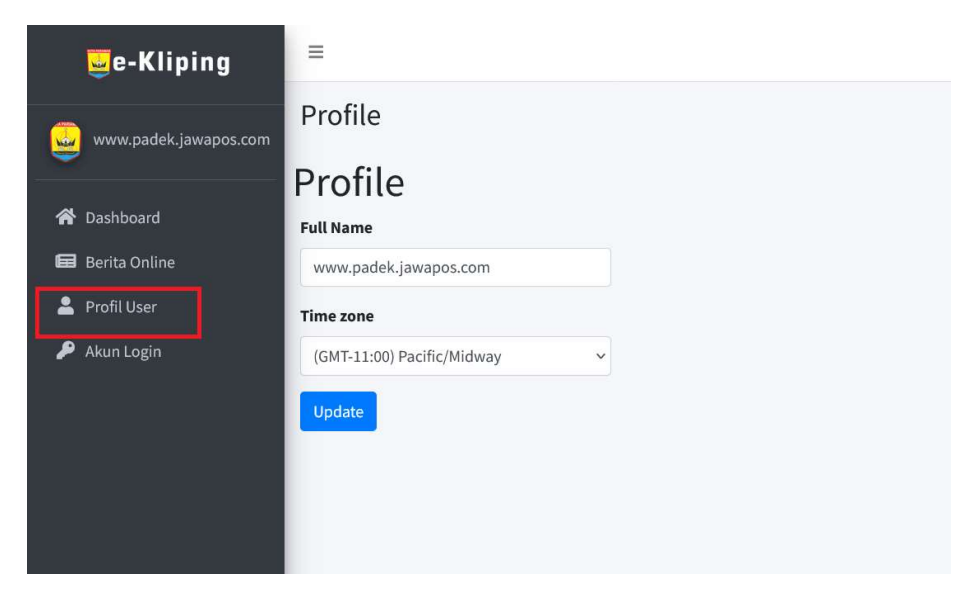

Gambar 12. Tampilan Menu Profil User

5. Menu Akun Login dapat digunakan oleh user untuk mengubah username dan password secara mandiri.

| 🥃e-Kliping            | =                                               |
|-----------------------|-------------------------------------------------|
| www.padek.jawapos.com | Account                                         |
| A Dashboard           | Account<br>Current Password                     |
| 🖬 Berita Online       | isikan password sekarang                        |
| 💄 Profil User         |                                                 |
| 🔎 Akun Login          | Email                                           |
|                       | Changing your email requires email confirmation |
|                       | Username                                        |
|                       | isikan username                                 |
|                       | New Password                                    |
|                       | password baru                                   |
|                       | Update                                          |
|                       |                                                 |

Gambar 13. Tampilan Menu Akun Login

### LEVEL LOGIN: VERIFIKATOR

1. Login sebagai Verifikator dan berikut tampilan dari berandanya

| 🥃e-Kliping                                                                | =                                                               | 60      | ×     |
|---------------------------------------------------------------------------|-----------------------------------------------------------------|---------|-------|
| <ul> <li>e-Kliping</li> <li>verifikator Berita Online</li> <li></li></ul> | Dashboard Verifikator                                           | CP CP   | ~     |
|                                                                           | Copyright © 2023 Diskominfo Kota Pariaman. All rights reserved. | Version | 1.0.0 |

Gambar 14. Tampilan Beranda e-Kliping level login Verifikator

2. Pilih menu Berita Online, pada tampilan menu ini verifikator dapat melihat seluruh berita online yang sudah diinputkan oleh Media Online yang dapat dicari berdasarkan media, bulan dan tahun dari tanggal publis berita online tersebut.

| ⊒e-Kliping                | =    |                                         |   |                                                                               |                   |                                                                                                    |                 |                                                  | э х         |
|---------------------------|------|-----------------------------------------|---|-------------------------------------------------------------------------------|-------------------|----------------------------------------------------------------------------------------------------|-----------------|--------------------------------------------------|-------------|
| Verifikator Berita Online | Beri | Berita Online Beranda / E               |   |                                                                               |                   |                                                                                                    |                 |                                                  | rita Online |
| 😤 Dashboard               | Medi | a                                       |   | Bulan Tahun                                                                   |                   |                                                                                                    |                 |                                                  |             |
| 🖬 Berita Online           | Mena | ampilkan <b>1-8</b> dari <b>8</b> item. | • | Juli                                                                          | 2023              |                                                                                                    |                 |                                                  |             |
|                           | #    | Media Online                            |   | Judul Berita                                                                  |                   | Url Berita                                                                                                    | Tanggal Publish | Status                                           |             |
|                           | 1    | 📾 padek.jawapos.com                     |   | Wako Genius Umar Hadiri Upaca<br>Bhayangkara ke-77 Tahun 2023                 | ara HUT           | https://padek.jawapos.com/sumbar<br>/pariaman/01/07/2023/wako-genius-<br>umar-hadiri-upacara-hut-bhayangkara-<br>ke-77-tahun-2023/<br>Klik link berito diatas untuk melihat isi berita                    | 01 Juli 2023    | Belum Verifikasi<br>☑Verfikasi<br>Terverifikasi: | •           |
|                           | 2    | 📾 padek.jawapos.com                     |   | Genius Umar dan Ustad Derry R<br>Musala Al SMANSA 82 di Objek V<br>Talao Pauh | esmikan<br>Visata | https://padek.jawapos.com/sumbar<br>/pariaman/01/07/2023/genius-umar-dan-<br>ustad-derry-resmikan-musala-al-smansa-<br>82-di-objek-wisata-talao-pauh/<br>Klik link berito diatas untuk melihat isi berita | 01 Juli 2023    | Belum Verifikasi<br>⊠Verfikasi<br>Terverifikasi: | 0           |
|                           | 3    | 📾 padek.jawapos.com                     |   | Masyarakat Padati Panggung Hi<br>Rakyat, Peringati HUT Kota Paria<br>XXI      | buran<br>aman ke  | https://padek.jawapos.com/sumbar<br>/pariaman/02/07/2023/masyarakat-<br>padati-panggung-hiburan-rakyat-<br>peringati-hut-kota-pariaman-ke-xxi/<br>Klik link berita diatas untuk melihat isi berita        | 02 Juli 2023    | Belum Verifikasi                                 | •           |

Gambar 15. Tampilan index Berita Online

3. Pada tampilan Berita Online verifikator dapat klik url berita online yang sudah diinputkan.

| <mark>⊎</mark> e-Kliping                             | ≡                 |                                               |                                                            |                   |                                                                                                    |              |                                                   | ()<br>()    |
|------------------------------------------------------|-------------------|-----------------------------------------------|------------------------------------------------------------|-------------------|----------------------------------------------------------------------------------------------------|--------------|---------------------------------------------------|-------------|
| 🧕 Verifikator Berita Online                          | Beri              | ita Online                                    |                                                            |                   |                                                                                                    |              | Beranda / Be                                      | erita Onlin |
| <ul> <li>Dashboard</li> <li>Berita Online</li> </ul> | Medi<br>P<br>Mena | ia<br>Illh Media<br>ampilkan 1-8 dari 8 item. | Bulan<br>v Juli v                                          | <b>Tahun</b> 2023 | 2023 v Q Cari                                                                                                    |              | Statue                                            |             |
|                                                      | 1                 | padek.jawapos.com                             | Wako Genius Umar Hadiri Upa<br>Bhayangkara ke-77 Tahun 202 | cara HUT<br>3     | https://padek.jawapos.com/sumbar<br>/pariaman/01/07/2023/wako-genius-<br>umar-hadiri-upacara-hut-bhayangkara-<br>ke-77-tahun-2023/<br>Kiik link berita diatas untuk melihat isi berita | 01 Juli 2023 | Belum Verifikasi<br>Ø Verfikasi<br>Terverifikasi: | 0           |

Gambar 16. Tampilan index dengan url berita online

4. Apabila url berita tersebut diklik maka akan langsung mengarah dan menampilkan tampilan dari website berita tersebut.

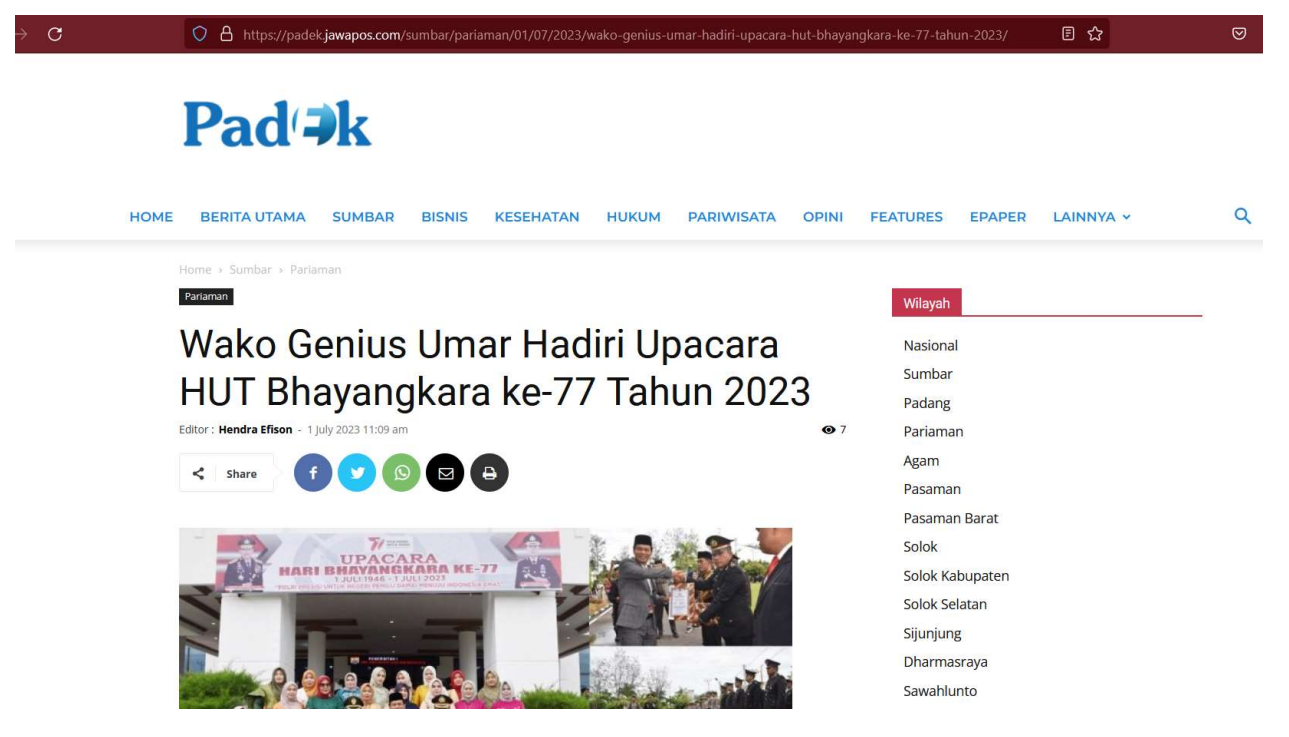

Gambar 17. Tampilan website salah satu berita online dari e-Kliping

5. Ketika verifikator sudah melakukan pemeriksaan dari berita online yang diinputkan, maka verifikator dapat melakukan verifikasi berita dengan mengklik tombol **Verifikasi** yang ada pada kolom status.

| 🤤e-Kliping                                        | =              |                                        |                                                                         |                 |                                                                 |                                                                                                    |                                    |                                                            | 0 X         |
|---------------------------------------------------|----------------|----------------------------------------|-------------------------------------------------------------------------|-----------------|-----------------------------------------------------------------|----------------------------------------------------------------------------------------------------|------------------------------------|------------------------------------------------------------|-------------|
|                                                   | Beri           | ita Online                             |                                                                         |                 |                                                                 |                                                                                                    |                                    | Beranda / Be                                               | erita Onlin |
| <ul><li>Dashboard</li><li>Berita Online</li></ul> | Medi<br>P      | ia<br>iliih Media                      | Bulan<br>v Juli                                                         | Ta<br>V         | <b>ihun</b><br>2023                                             | v Q Cari                                                                                                    |                                    |                                                            |             |
|                                                   | Mena<br>#<br>1 | mpikan 1-8 dan 8 item.<br>Media Online | Judul Berita<br>Wako Genius Umar Hadiri U<br>Bhayangkara ke-77 Tahun 20 | oacara H<br>123 | HUT https://f<br>/pariam<br>umar-ha<br>ke-77-ta<br>Klik link bu | ta<br>badek.jawapos.com/sumbar<br>an/01/07/2022/wako-genius-<br>ndiri-upacara-hut-bhayangkara-<br>hun-2023/<br>write diatas untuk melihot isi berita | Tanggal Publish       01 Juli 2023 | Status<br>Belum Verifikasi<br>Verifikasi<br>Terverifikasi: | ٥           |

Gambar 18. Tampilan Verfikasi

 Apabila sudah terverifikasi maka akan muncul alert kalau berita online tersebut sudah terverifikasi dan status dari berita online tersebut berubah menjadi Terverifikasi disertakan dengan tanggal terverifikasinya.

| ⊒e-Kliping                    | =                                   |                                                                                           |       |                                                                                                    |                    |                                                  | ⊌ %          |
|-------------------------------|-------------------------------------|-------------------------------------------------------------------------------------------|-------|----------------------------------------------------------------------------------------------------|--------------------|--------------------------------------------------|--------------|
| 💮 Verifikator Berita Online 🚺 | Berita Online                       |                                                                                           |       |                                                                                                    |                    | Beranda / Be                                     | arita Online |
| -                             | ✓ Terverifikasi                     |                                                                                           |       |                                                                                                    |                    |                                                  | *            |
| A Dashboard                   | Berita online sudah diverikasi oleh | admin                                                                                     |       |                                                                                                    |                    |                                                  |              |
| Les Berita Online             | Media                               | Bulan Tahun                                                                               |       |                                                                                                    |                    |                                                  |              |
|                               | Pilih Media                         | ▼ Juli ~                                                                                  | 2023  | 🗸 🔍 Cari                                                                                                    |                    |                                                  |              |
|                               | Menampilkan 1-8 dari 8 item.        |                                                                                           |       |                                                                                                    |                    |                                                  |              |
|                               | # Media Online                      | Judul Berita                                                                              |       | Url Berita                                                                                                    | Tanggal<br>Publish | Status                                           |              |
|                               | 1 🗐 padek.jawapos.com               | Wako Genius Umar Hadiri Upacara HUT<br>Bhayangkara ke-77 Tahun 2023                       |       | https://padek.jawapos.com/sumbar<br>/pariaman/01/07/2023/wako-genius-<br>umar-hadiri-upacara-hut-bhayangkara-<br>ke-77-tahun-2023/<br>Klik link berita diatas untuk melihat isi berita                    | 01 Juli 2023       | Terverifikasi<br>Terverifikasi:<br>11-07-2023    | 0            |
|                               | 2 🖬 padek.jawapos.com               | Genius Umar dan Ustad Derry Resmikan<br>Musala Al SMANSA 82 di Objek Wisata<br>Talao Pauh |       | https://padek.jawapos.com/sumbar<br>/pariaman/01/07/2023/genius-umar-dan-<br>ustad-derry-resmikan-musala-al-smansa-<br>82-di-objek-wisata-talao-pauh/<br>Kili link berita diotas untuk melihat isi berita | 01 Juli 2023       | Belum Verifikasi<br>Verifikasi<br>Terverifikasi; | 0            |
|                               | 2 Enadok iawanos com                | Manuarakat Dadati Danggung Hi                                                             | huran | http://padak.jawapar.com/cumbar                                                                                                    | 02 101:2022        | Tables Hold Hand                                 |              |

Gambar. 19 Berita Online terverifikasi